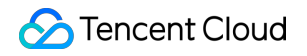

# **Cloud Workload Protection Platform**

# **Quick Start**

## **Product Documentation**

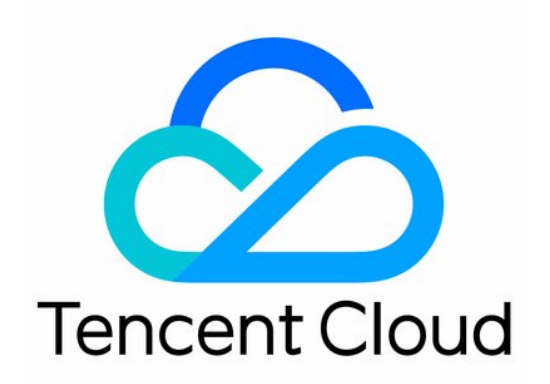

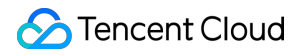

#### **Copyright Notice**

©2013-2024 Tencent Cloud. All rights reserved.

Copyright in this document is exclusively owned by Tencent Cloud. You must not reproduce, modify, copy or distribute in any way, in whole or in part, the contents of this document without Tencent Cloud's the prior written consent.

Trademark Notice

#### 🔗 Tencent Cloud

All trademarks associated with Tencent Cloud and its services are owned by Tencent Cloud Computing (Beijing) Company Limited and its affiliated companies. Trademarks of third parties referred to in this document are owned by their respective proprietors.

#### Service Statement

This document is intended to provide users with general information about Tencent Cloud's products and services only and does not form part of Tencent Cloud's terms and conditions. Tencent Cloud's products or services are subject to change. Specific products and services and the standards applicable to them are exclusively provided for in Tencent Cloud's applicable terms and conditions.

## Quick Start

Last updated : 2024-08-13 15:56:40

## Step 1: Installing CWPP

Log in to the CWPP Console, and go to the Overview page to check if CWPP is installed on CVM.

#### Note

When purchasing Tencent CVM or CPM 1.0, you can select **Security Reinforcement** to install the CWPP client automatically.

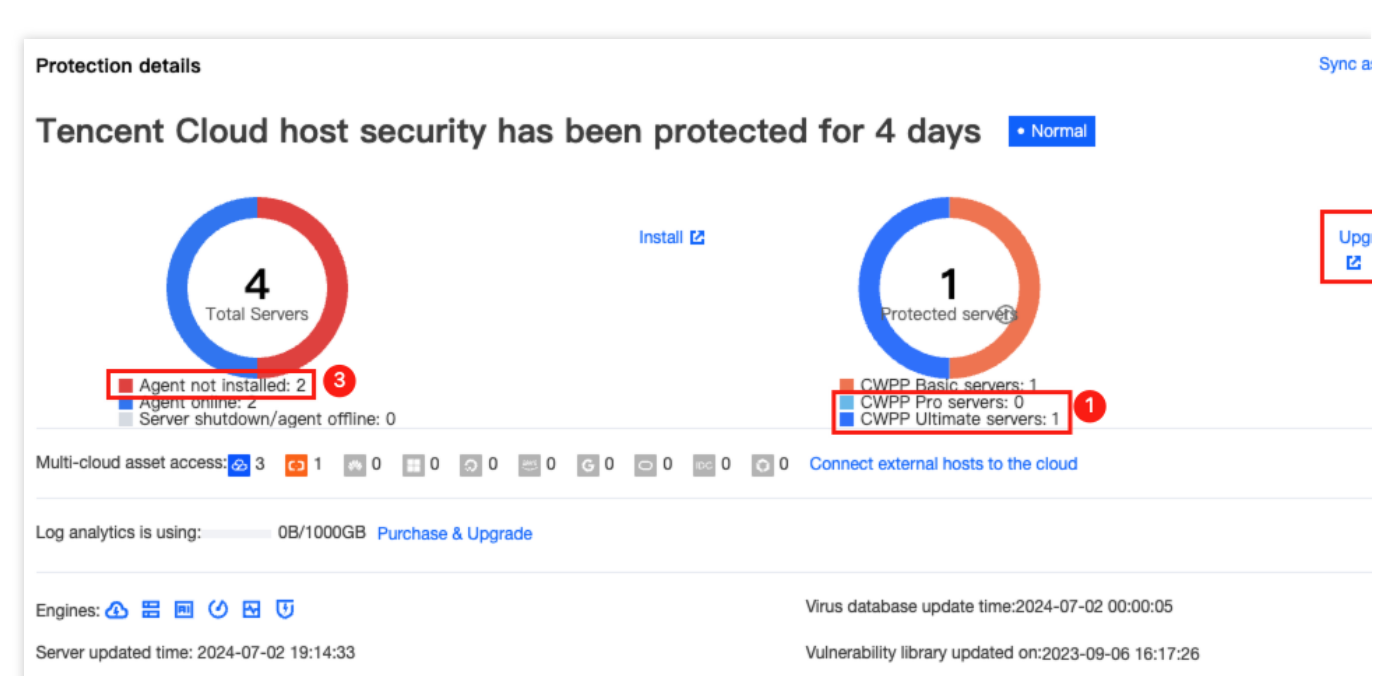

a. CVM with CWPP installed and Pro or Ultimate edition enabled enjoys comprehensive, multi-dimensional system security protection provided by CWPP.

b. CVM with Basic edition of CWPP installed can upgrade the service to Pro or Ultimate edition by clicking **Upgrade** on the right side.

c. CVM without CWPP can click **Install** on the right side and following the instructions below:

Windows CVM environment

Linux CVM environment

#### Windows CVM Environment

#### Supported Versions

The following versions are supported for now:

Windows server 2008, 2012, 2016, 2019, and 2022 (32-bit or 64-bit).

Windows 10 and 11 (64-bit).

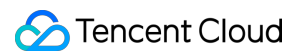

#### **CWPP** Installation

| Server<br>Type   | Server<br>Products                                                  | Server<br>Architecture | Network        | Client Download and Installation                    |
|------------------|---------------------------------------------------------------------|------------------------|----------------|-----------------------------------------------------|
| Tencent<br>Cloud | CVMs,<br>Lighthouses,<br>CPMs, and<br>Edge<br>Computing<br>Machines | x86                    | VPC<br>network | Open the cmd command line window, and paste and run |
|                  |                                                                     |                        |                |                                                     |

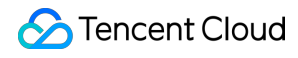

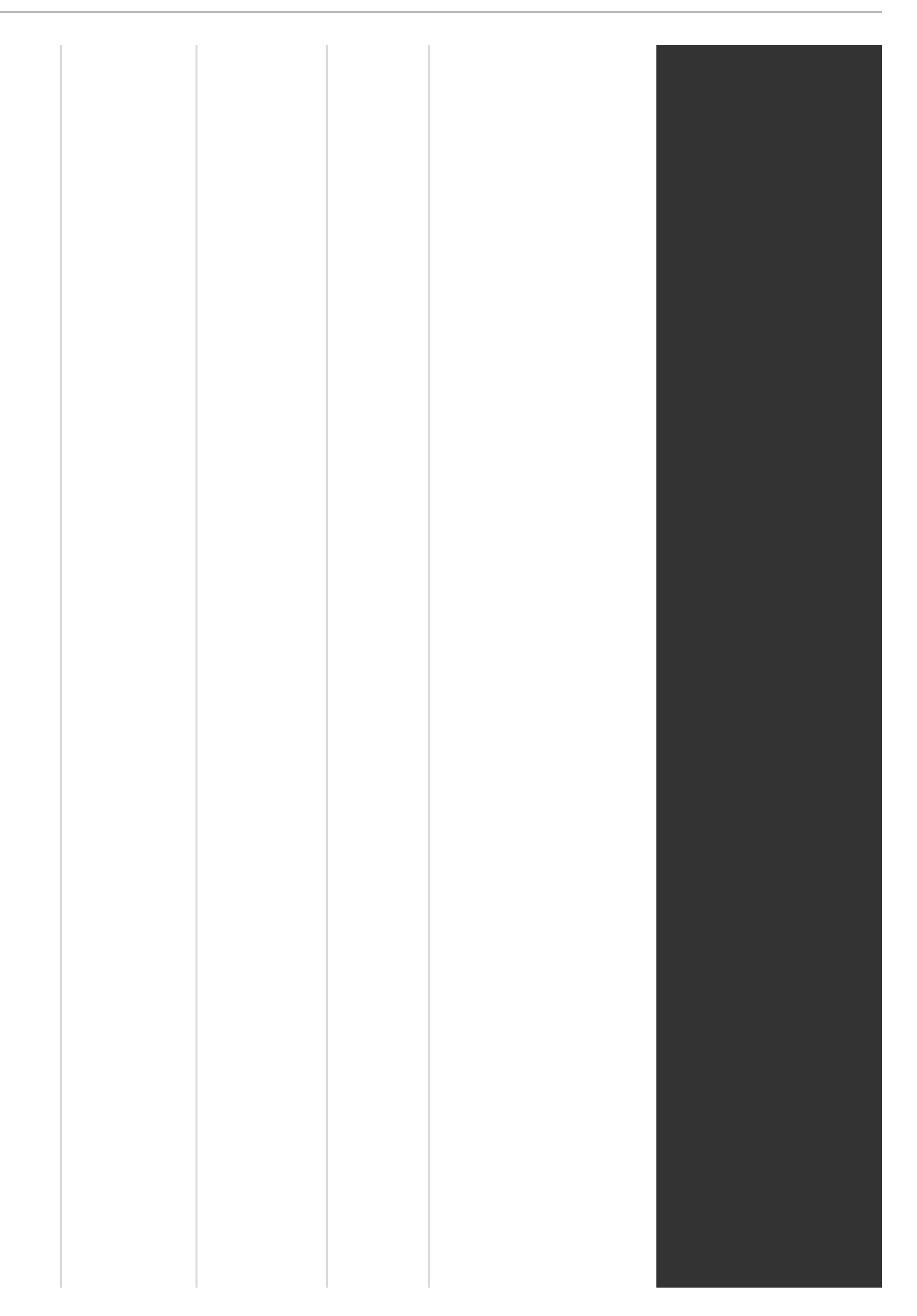

|                  |      |     |                  | powershell -executionpolicy bypass -c               |
|------------------|------|-----|------------------|-----------------------------------------------------|
| Tencent<br>Cloud | CVMs | x86 | Basic<br>network | Open the cmd command line window, and paste and run |

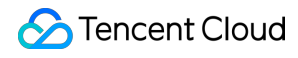

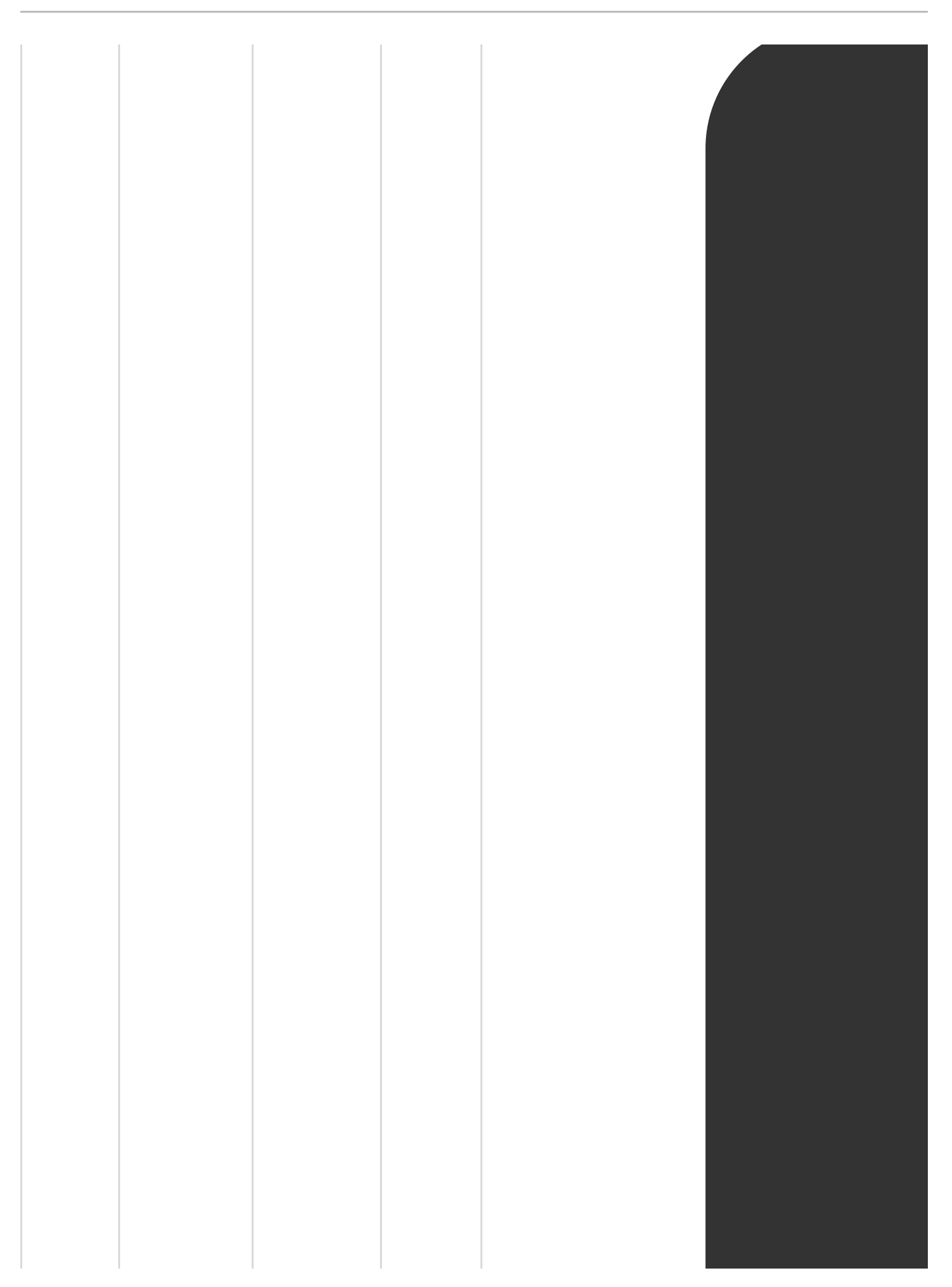

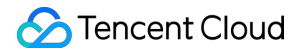

|                          |   |     |                             | powershell -executionpolicy bypass -c                      |
|--------------------------|---|-----|-----------------------------|------------------------------------------------------------|
| Non-<br>Tencent<br>Cloud | / | x86 | Public<br>network<br>and DC | Due to the restriction of the command validity period, ple |

#### **Installation Notes**

Verification of successful Windows installation: Open Task Manager and check whether the YDService and YDLive processes are called. If yes, the installation is successful.

| 👰 Task Manager        |         |                                           |         | _                            |
|-----------------------|---------|-------------------------------------------|---------|------------------------------|
| File Options View     |         |                                           |         |                              |
| Processes Performance | Users D | etails Services                           |         |                              |
| Name                  | PID     | Description                               | Status  | Group                        |
| VDService             | 4236    | YDService                                 | Running |                              |
| VDLive                | 4956    | YDLive                                    | Running |                              |
| XblGameSave           |         | Xbox Live Game Save                       | Stopped | netsvcs                      |
| 🔍 XblAuthManager      |         | Xbox Live Auth Manager                    | Stopped | netsvcs                      |
| wudfsvc               | 916     | Windows Driver Foundation - User-mode Dri | Running | LocalSystemNetworkRestricted |
| wuauserv              | 876     | Windows Update                            | Running | netsvcs                      |

#### Linux CVM Environment

#### **Supported Versions**

The following versions (64-bit) are supported for now:

**TencentOS Server** 

Tencent tlinux

CentOS 6 or later versions

Ubuntu 9.10 or later versions

Debian 6 or later versions

RHEL 6 or later versions

OpenCloudOS

AlmaLinux

openSUSE

Rocky Linux

Red Hat 6 or later versions

Alibaba Cloud Linux

Amazon Linux

#### **CWPP** Installation

| Server<br>Type   | Server<br>Products                                                  | Server<br>Architecture | Network        | Client Download and Installation |
|------------------|---------------------------------------------------------------------|------------------------|----------------|----------------------------------|
| Tencent<br>Cloud | CVMs,<br>Lighthouses,<br>CPMs, and<br>Edge<br>Computing<br>Machines | x86                    | VPC<br>network |                                  |

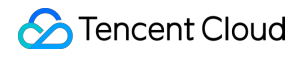

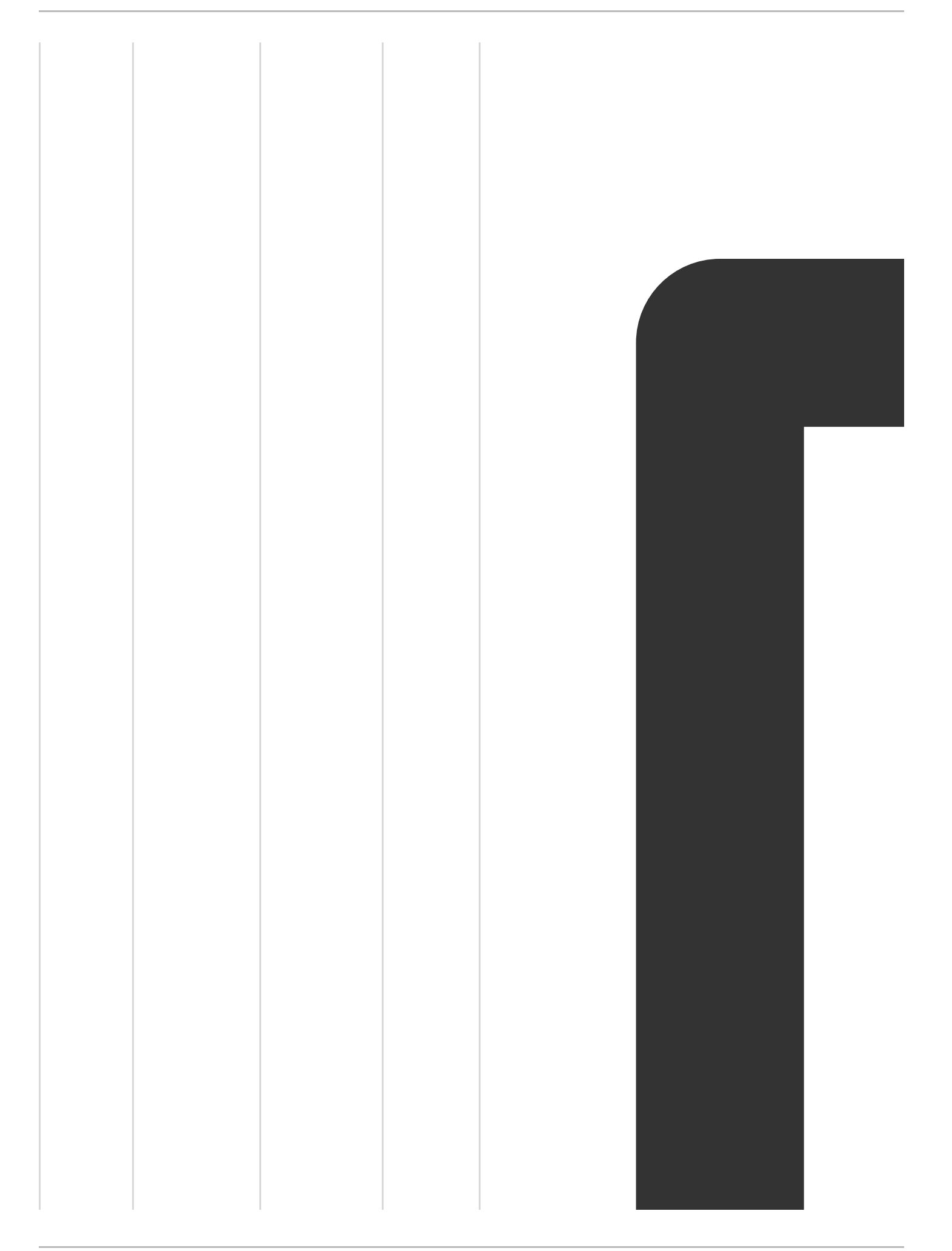

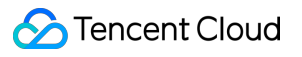

|                  |      |     |                  | wget http://u.yd.tencentyun.com/ydeyes. |
|------------------|------|-----|------------------|-----------------------------------------|
| Tencent<br>Cloud | CVMs | x86 | Basic<br>network |                                         |

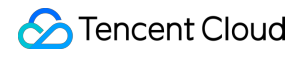

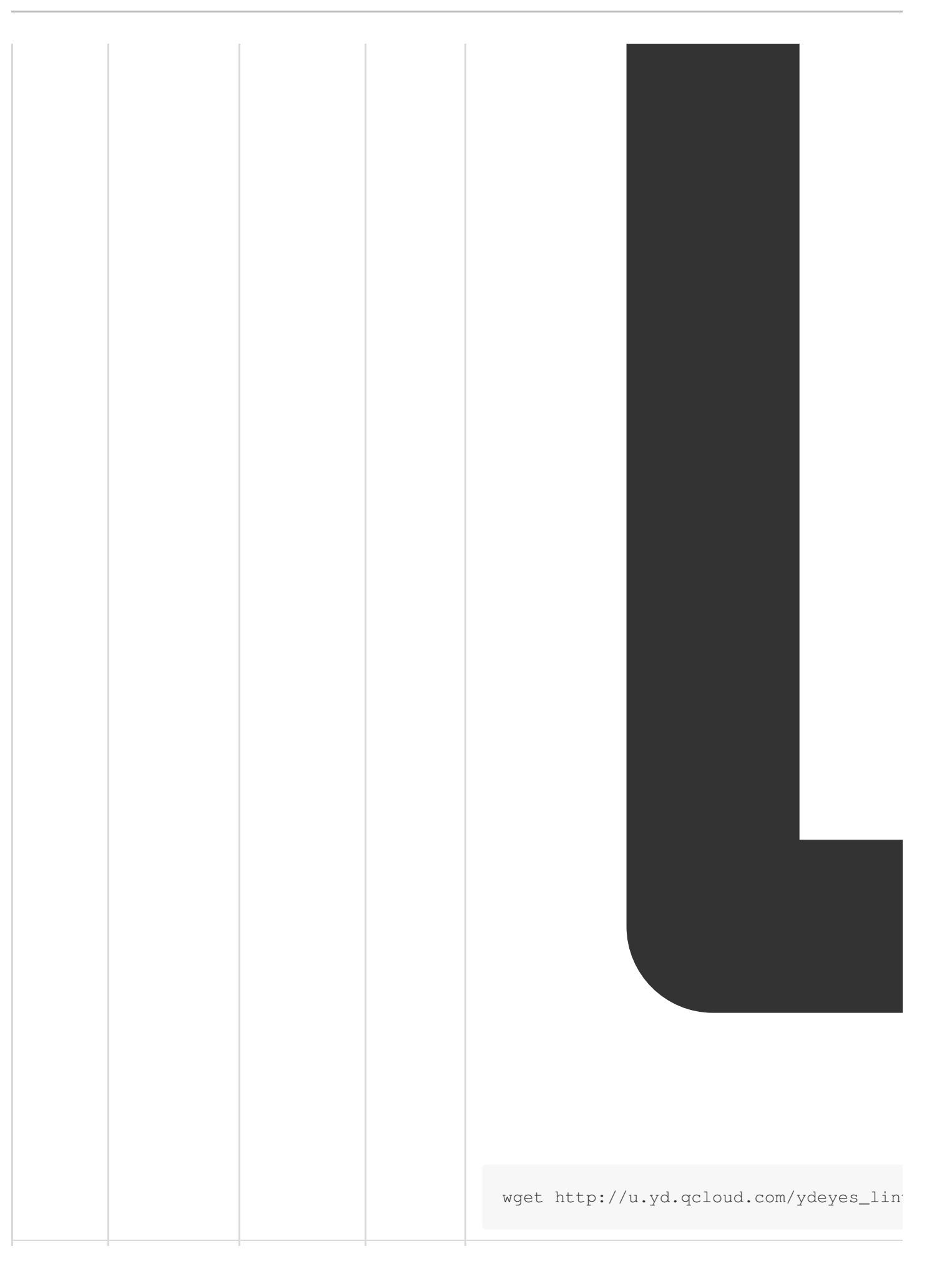

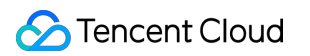

| Tencent<br>Cloud | CVMs,<br>Lighthouses,<br>CPMs, and<br>Edge<br>Computing<br>Machines | ARM | VPC<br>network |  |  |
|------------------|---------------------------------------------------------------------|-----|----------------|--|--|
|                  |                                                                     |     |                |  |  |

| Tencent<br>Cloud | ARM | Basic<br>network |  |
|------------------|-----|------------------|--|

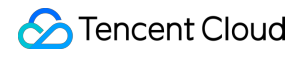

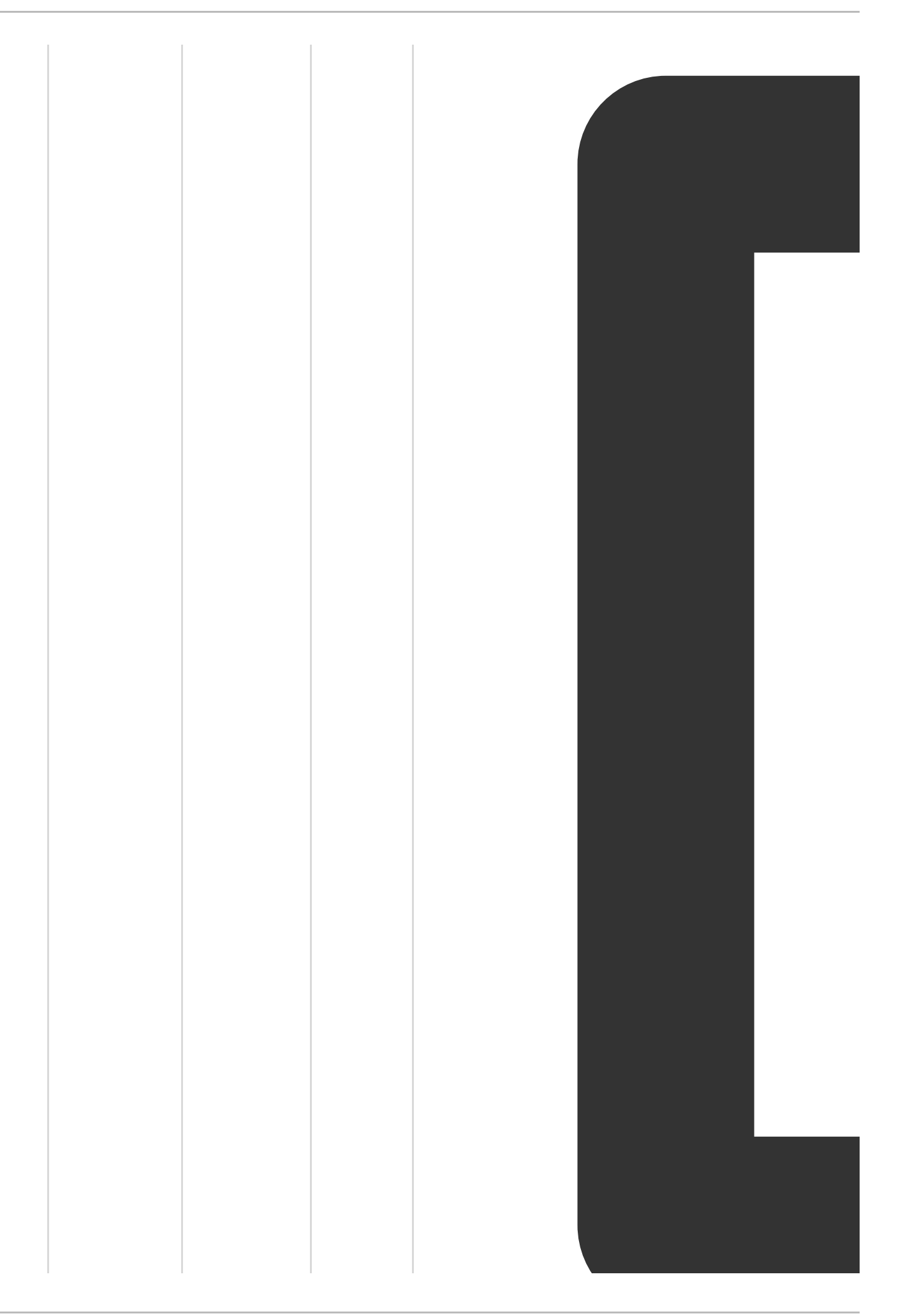

|                          |   |          |                          | wget http://u.yd.gcloud.com/ydeyes lin                     |
|--------------------------|---|----------|--------------------------|------------------------------------------------------------|
| Non-<br>Tencent<br>Cloud | / | x86, ARM | Public<br>network,<br>DC | Due to the restriction of the command validity period, ple |

#### **Installation Notes**

Run the command to check whether the YDService and YDLive processes are running. If yes, the installation is successful.

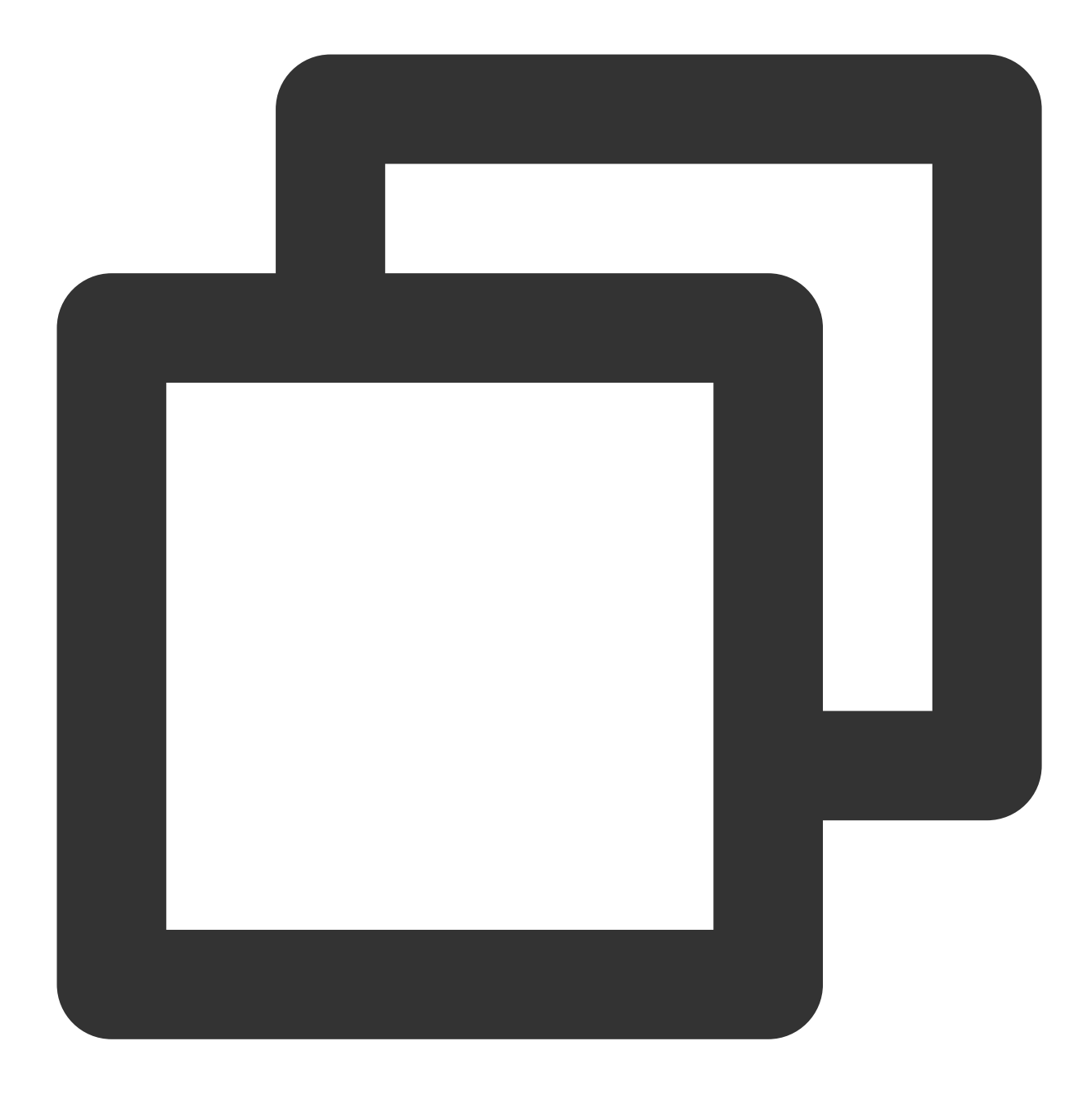

ps -ef | grep YD

| [root@VM | [root@VM_90_131_centos conf]# ps -ef grep YD |       |   |              |      |             |                                            |  |  |
|----------|----------------------------------------------|-------|---|--------------|------|-------------|--------------------------------------------|--|--|
| root     | 16216                                        | 21992 | 0 | 14:33        | pts/ | /3 00:00:00 | grepcolor=auto YD                          |  |  |
| root     | 32707                                        | 1     | 0 | 11:23        | 2    | 00:00:09    | /usr/local/qcloud/YunJing/YDEyes/YDService |  |  |
| root     | 32724                                        | 1     | 0 | 11:23        | 2    | 00:00:01    | /usr/local/qcloud/YunJing/YDLive/YDLive    |  |  |
|          | ~~ ~~                                        |       |   | <b>C 1 1</b> |      |             |                                            |  |  |

Note: If the processes are not running, the program can be started by running the following command via a root user:

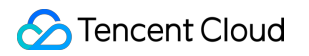

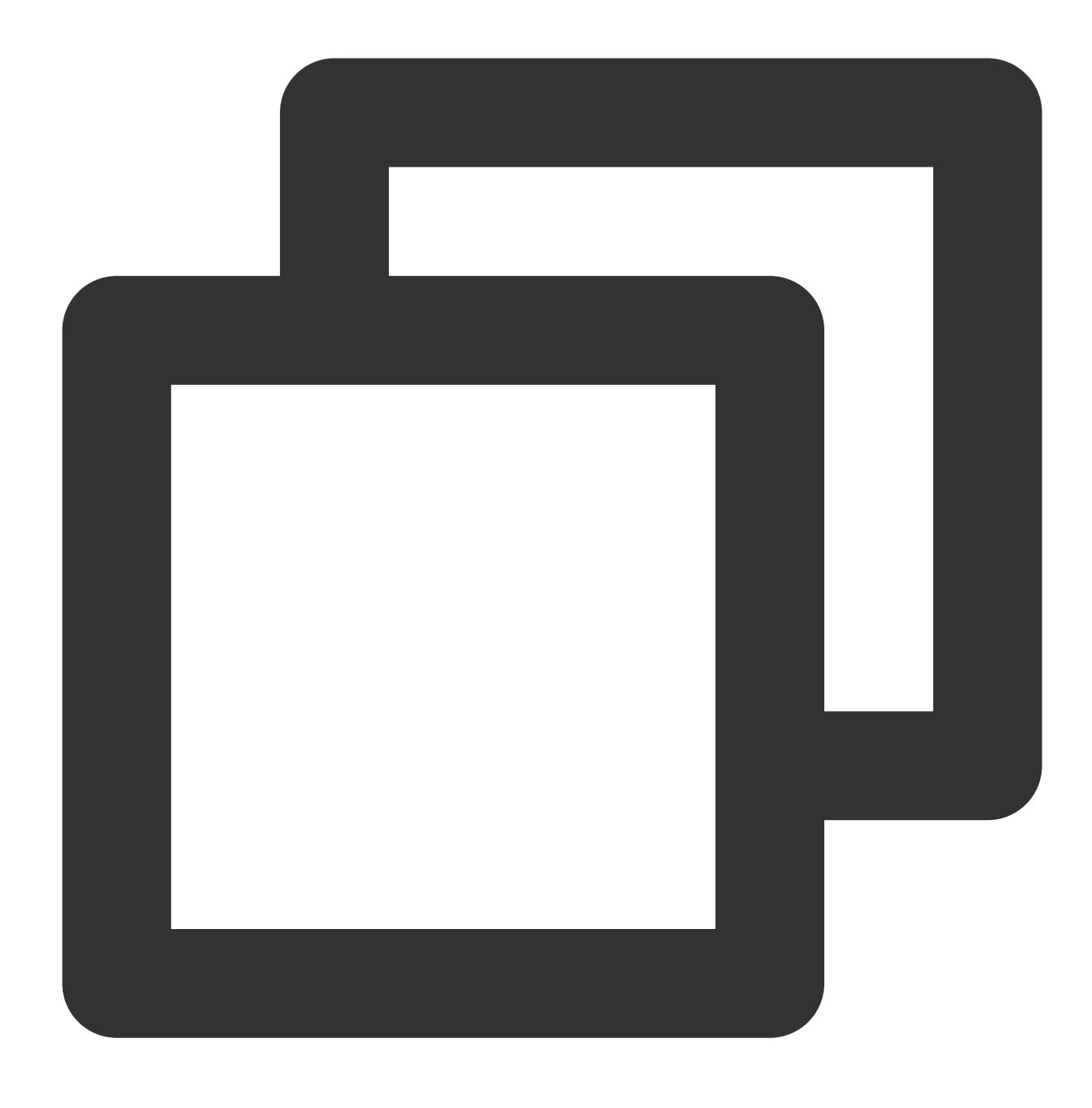

/usr/local/qcloud/YunJing/startYD.sh

### Step 2: Operating CWPP

CWPP can process and display the security information of a server in real time. It supports detecting and isolating Trojan files, detecting vulnerabilities, identifying suspicious log-in behaviors and adding them to allowlist, blocking password-cracking attempts, and setting alarms. For details, see Operation Guide.

## Step 3: Troubleshooting

If the host is hacked, you can follow the intrusion troubleshooting guide to troubleshoot the problem and restore the normal running of the website or system. For details, see Intrusions on Linux or Intrusions on Windows.

## Step 4: Uninstalling CWPP

If you no longer need CWPP protection, you can uninstall it. There are two ways to uninstall CWPP: via the console and via the system. Here is a detailed introduction:

#### Uninstalling via the Console

1. Log in to the CWPP Console. Select Assets > Server List in the left sidebar to check if CWPP is installed on your CVM.

2. In the Server List, select the server where you need to uninstall CWPP. Click **Uninstall agent** in the action bar on the right side.

| All server types 🔹 | All regions | ·        |                  |             |              | Searc        | h by server IP or name  |
|--------------------|-------------|----------|------------------|-------------|--------------|--------------|-------------------------|
| Server IP/Name     | os <b>T</b> | Risk sta | Agent s <b>T</b> | Intrusion d | Vulnerabilit | Baseline ris | Tags                    |
| 1<br>a s           | T3          | U        |                  | 10          | 0            | 0            | Not tagged              |
| rhk                | Α           | ι        | 1                | 0           | 0            | 0            | Not tagged<br>Associate |

#### Uninstalling via the System

Windows System: Follow the path C:\\Program Files\\QCloud\\YunJing\\uninst.exe to locate the uninst.exe file and double-click to uninstall.

```
Linux System: Enter the command if [ -w '/usr' ]; then /usr/local/qcloud/YunJing/uninst.sh ; else /var/lib/qcloud/YunJing/uninst.sh ; fi to uninstall.
```

### FAQs

#### How to Handle Firewall Interception During Installation?

It is recommended to allow access to the CWPP backend server addresses in firewall policies:

VPC Domain Names: s.yd.tencentyun.com, l.yd.tencentyun.com, u.yd.tencentyun.com VPC Network IP: 169.254.0.55 Basic Network Domain Names: s.yd.qcloud.com, u.yd.qcloud.com, l.yd.qcloud.com
Basic Network IPs: 10.148.188.202, 10.148.188.201, 11.177.125.116, 11.177.124.86, 11.149.252.57, 11.149.252.62, 11.149.252.51
Non-Tencent Cloud Public Network Domain Names: sp.yd.qcloud.com, up.yd.qcloud.com, lp.yd.qcloud.com
Non-Tencent Cloud Public Network IPs: 120.232.65.223, 157.148.45.20, 183.2.143.163
Ports: 5574, 8080, 80, 9080 (Public network also needs to allow port 443)

#### How to Configure if Not Using Default DNS?

If you are not using the default DNS, you need to forward all resolutions of the root domains tencentyun.com and yd.qcloud.com to the default DNS.